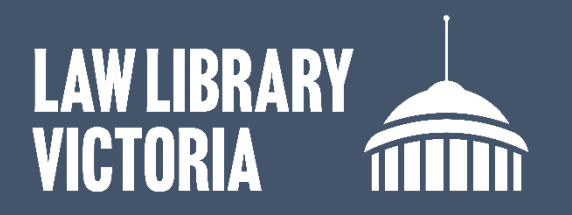

## How to clear the Firefox

## browser cache

- 1. Close all browser tabs/windows.
- 2. Open Firefox and click the menu icon in the top right corner. Select Settings.
- 3. Select Privacy and security from the left side menu.

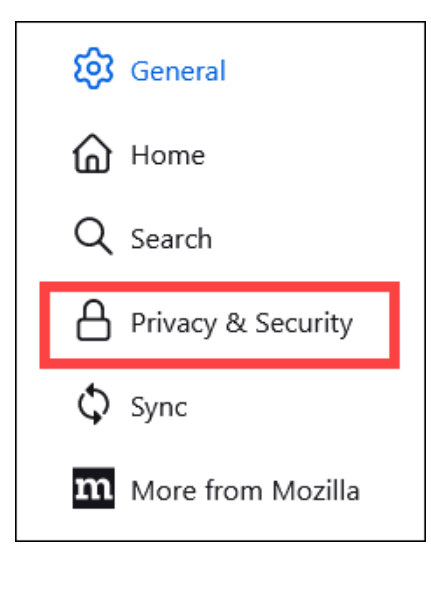

| _                  |              |
|--------------------|--------------|
| Sync and save data | Sign In      |
| New tab            | Ctrl+T       |
| New window         | Ctrl+N       |
| New private window | Ctrl+Shift+P |
| Bookmarks          | >            |
| History            | >            |
| Downloads          | Ctrl+J       |
| Passwords          |              |
| Add-ons and themes | Ctrl+Shift+A |
| Print              | Ctrl+P       |
| Save page as       | Ctrl+S       |
| Find in page       | Ctrl+F       |
| Translate page     |              |
| Zoom               | - 100% + 🖍   |
| Settings           |              |
| More tools         | >            |

4. Scroll down the page to Cookies and Site Data. Select 'Clear Data'.

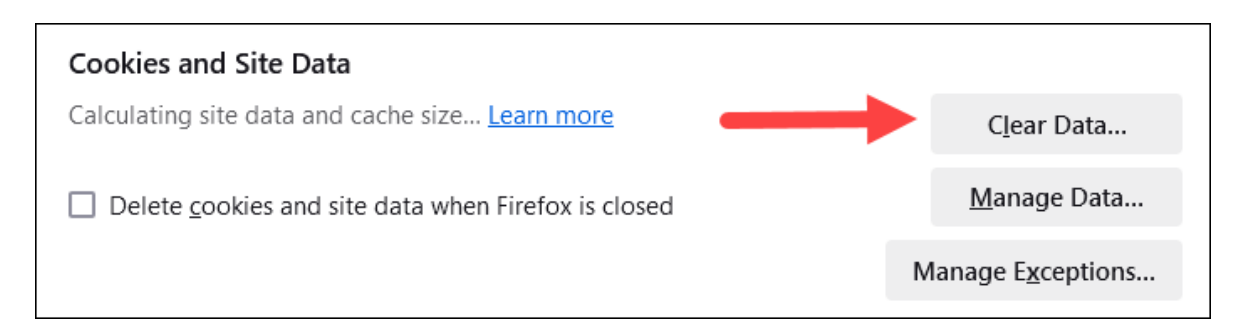

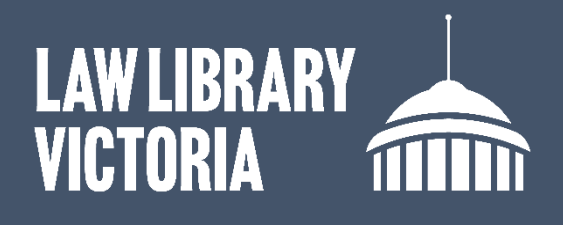

- 5. Select 'Everything' in the 'When' box.
  - a. Check the boxes for Browsing & download history, Cookies and site data, and Temporary cached files and pages. Leave all other options unchecked.

|        | Clear browsing data and cookies                                          |        |
|--------|--------------------------------------------------------------------------|--------|
| When:  | Everything                                                               | ~      |
|        | All selected items will be cleared.<br>This action cannot be undone.     |        |
| ✓ Brow | rsing & download history                                                 |        |
| Cook   | ties and site data (260 KB)                                              |        |
| May s  | porary cached files and pages (26.1 MB)                                  |        |
| Clears | ; items that help sites load faster<br>d f <u>o</u> rm info              |        |
| Clears | ; things like names, emails, and other items you enter in forms          |        |
| Reset  | settings<br>s your permissions and site preferences to original settings |        |
|        | Clear                                                                    | Cancel |

- 6. Click 'Clear'.
- 7. Close all Firefox windows.
- 8. Restart Firefox to continue web browsing.

For further assistance contact the Law Library on <u>llv@courts.vic.gov.au</u>, or phone 03 8600 2009.